## 蓝牙电源一体控制器说明书

1、搜索设备

打开手机蓝牙和手机定位功能,打开微信扫一扫,扫描小程序二维码,小程序打开时会自动搜索蓝牙设备, 下拉可以重新搜索设备。

2、在搜索到的设备列表中点击要连接的设备,连接时部分设备因信号强度关系可能连接较慢,请耐心等
待。设备连接成功后会弹出设备密码输入框,默认密码是: 888888

3.1 开关机

在"设置"面板中点击"开关"列表右侧的开关按钮,打开为开机,关闭为关机。

3.2 切换节目:在"设置"面板中点击"节目"列表单选

选择"单播"选项,点击要播放的节目,只能选择一个节目播放多选

选择"多选"选项,勾选要播放的节目,点击"设置"按钮播放。

全播:选择"全播"选项,点击"设置"按钮所有节目循环播放测试。

3.3 修改速度:在"设置"面板中点击"速度"列表,打开速度选择器,拖动滑块调整速度。

3.4 修改亮度: 在"设置"面板中点击"亮度"列表,打开亮度选择器,拖动滑块调整亮度。

3.5 修改 RGB 顺序:在"设置"面板中点击"RGB 顺序"列表,打开 RGB 选择面板选择要设置的 RGB 顺序。

分为两种灯具类型:TTL灯具,DMX512灯具

TTL 类型灯具:只有 RGB 通道选择;DMX 类型灯具:RGB/RGBW 通道选择,四通道又分 W 通道在前 RGB 通道 在后以及 W 通道在后 RGB 通道在前。

3.6 修改加倍:在"设置"面板中点击"加倍"列表,打开加倍面板选择要设置的速率。

4、密码修改及重置修改密码

点击"修改密码"选项,在打开的修改密码界面中输入新密码,点击确定修改。 重置

在连接设备的登录对话框连续 3 次密码输入错误,会显示"忘记密码"按钮。当手机与设备离的距离足够 近时, 点击"忘记密码"按钮重置密码为初始状态。当手机与设备距离较远时,会弹出"设备码"显示 对话框,请将设备码发送给客服,客服人员将发重置密码,登录时输入重置密码将设置密码修改为初始密 码。

设备复位

5、接线示意图

TTL 接线示意图如下:

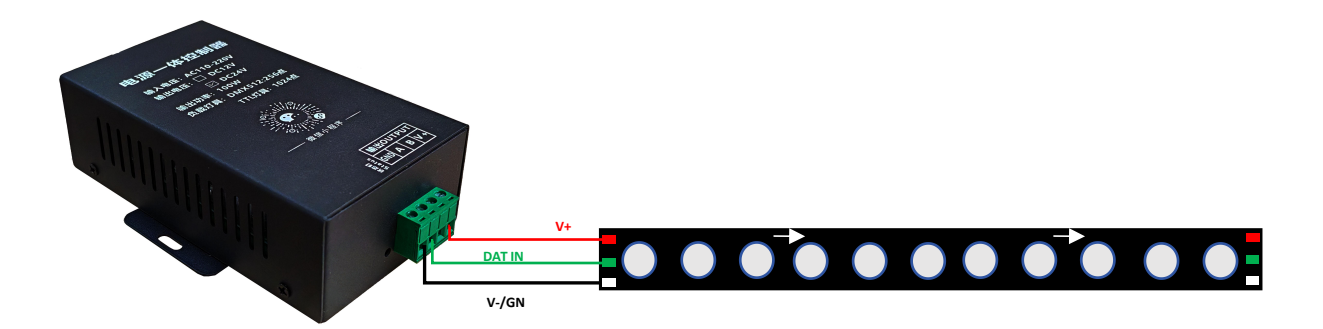

DMX512 灯具接线示意图如下:

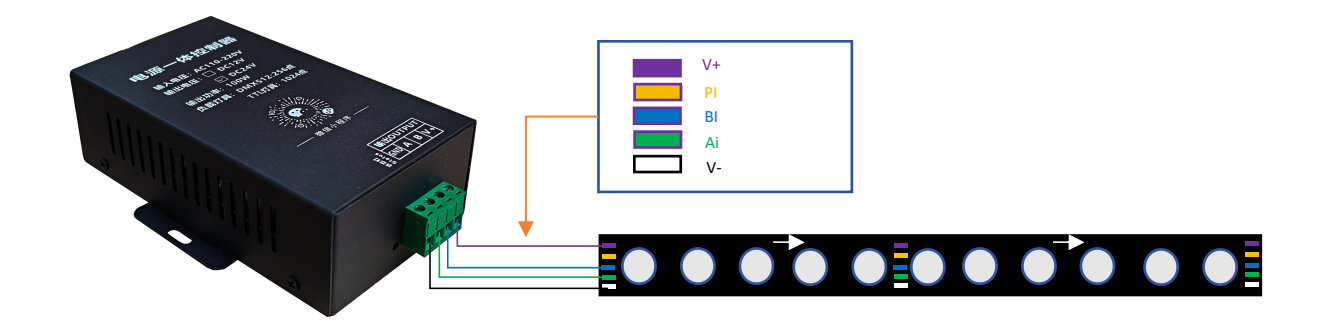

注意:

- 1、TTL 灯具只能控制 RGB 灯具。
- 2、DMX512 灯具可控 RGB/RGBW 灯具。

3、蓝牙控制(扫码控制器面板上的二维码进去小程序)。

4、输入 AC220V, 输出 DC12-24V (具体根据控制器上面勾选)。

| 工作方式: | 蓝牙控制                           |
|-------|--------------------------------|
| 参数特点: | 単口输出                           |
| 负载数量: | 100W 功率:灯带8米/线条灯8米             |
| 带载方式: | 蓝牙定义效果                         |
| 工作温度: | -20℃75℃                        |
| 工作电压: | 输入: AC220V 输出: DC12-24V (可选)   |
| 重量:   | 毛重: 476g 净重: 400g              |
| 尺寸:   | 外箱: 19×11.2×5cm 本机: 14×9×4.2cm |